## 流通確認業務サービス クライアント証明書の取得及び初回ログインのご案内

2025.03.27現在

|   | 実施内容                   | 内容                                                                                                    | リンク                        |
|---|------------------------|----------------------------------------------------------------------------------------------------|----------------------------|
| 1 | クライアント証明書の<br>取得       | 当サービスは、動作保証環境内のブラウザー(Microsoft Edge)でご利用いただけますが、クライアント証明<br>書のインストールが必要となります。<br>右のリンク(URL又はQRコード)のフォームから請求すると、自動送信で取得用URLが届きます。URLからは<br>インストール時に必要な情報(インストールマニュアル含む)が入ったzipファイルの取得が可能です。ただし、zip<br>ファイルの解凍にはパスワードが必要となります。解凍パスワードは、管理者の方にお問い合わせください。 | を想所有者用クライアント証明書の構<br>次74-ム |
| 2 | クライアント証明書の<br>インストール   | クライアント証明書とインストール時パスワードを取得しましたら、サービスをご利用予定のPC(ご利用予定ア<br>カウント)にクライアント証明書をインストールをしてください。インストール手順書については、クライアント証明<br>書のzipファイル内にありますので、ご利用ください。<br>また、インストールに使用したクライアント証明書は、セキュリティ保持のため速やかに削除願います。                                                          | _                          |
| 3 | 登録所有者URLにア<br>クセス      | 当サービスの登録所有者用URLは以下となります。クライアント証明書をインストールした端末「Microsoft<br>Edge」から接続してください。クライアント証明書が複数インストールされている場合は、当サービスのクライア<br>ント証明書(Shoyusha)を選択してください。(ログイン画面が表示されれば、クライアント証明書のインストール<br>は成功しています。)<br><u>https://ryutsukakunin-bizsys.jp/shoyusha/</u>          | _                          |
| 4 | 管理者から通知され<br>たID等でログイン | サービスを利用する方の業務権限の決定とID発行は、管理者が行う仕様となっています。管理者から通知されたID及び初期パスワードを使用してログインをしてください。通知されていない場合は、管理者にお問い合わせください。                                                                                                    | _                          |
| 5 | 初回ログイン時にパ<br>スワード変更    | 初期パスワードでサービス(システム)にログインすると、パスワード更新が必要となります。更新後のパスワードは適切に管理願います。なお、設定されているパスワードを確認することはできませんので、パスワードがわからなくなった場合は、管理者へパスワードの初期化の依頼(初期パスワードの確認含む)してください。                                                                                                  | _                          |

リンクが切れている場合は、お手数ですが、流通確認業務サービス<u>登録所有者専用ページ</u>(パスワード要)から本紙の再ダウンロードをお願いいたします。(パスワード不明時は管理者の方へ確認してください。)